#### **Activation Manuelle**

Les logiciels Arbutus requièrent un accès internet pour activer leur utilisation. Cette opération est effectuée en utilisant la clé d'activation qui vous a été fournie. Lorsque l'ordinateur n'a pas un accès direct à internet, vous avez trois options disponibles :

- 1. Activer temporairement l'accès internet pour l'ordinateur
- 2. Effectuer l'activation du logiciel depuis un ordinateur ayant un accès internet
- 3. Contacter votre distributeur pour procéder à l'activation

Les informations suivantes seront nécessaires à l'activation de votre logiciel, quel que soit le mode d'activation choisi :

| Activation Manuel d'Arbutus |                                                    |  |
|-----------------------------|----------------------------------------------------|--|
| Société                     |                                                    |  |
| Utilisateur                 |                                                    |  |
| Clé d'activation            |                                                    |  |
| ID de la machine            |                                                    |  |
|                             | <ul> <li>Analyzer</li> <li>C LegacyLink</li> </ul> |  |
|                             | <u>D</u> K <u>Annuler</u>                          |  |

- Le nom de la société
- Le nom de l'utilisateur
- La clé d'activation fournie par votre distributeur ou par Arbutus (Celle-ci doit être saisie de manière exacte)
- L'identifiant machine indiqué par le logiciel lors de votre premier essai d'installation (Celui-ci doit être saisi de manière exacte)

## Activer temporairement l'accès internet pour l'ordinateur

C'est la solution la plus simple. Indiquez le nom de la société, l'utilisateur et la clé d'activation.

Vous pouvez désactiver l'accès internet de l'ordinateur une fois que l'activation a été effectuée car celui-ci n'est pas nécessaire lors de l'utilisation courante du logiciel.

# Effectuer l'activation du logiciel depuis un ordinateur ayant un accès internet

## Lorsque le logiciel Arbutus est déjà installé

- 1. Lancez la procédure d'activation du logiciel sur l'ordinateur d'origine
- 2. Sauvegardez l'identifiant machine qui est indiqué (en utilisant Notepad par exemple afin de conserver l'identifiant pour les étapes suivantes)
- 3. Allez sur un autre ordinateur ayant un accès internet
- 4. lancez le programme « Manual Activation.exe » situé dans le dossier du programme Arbutus
- 5. Indiquez le nom de la société, l'utilisateur, la clé d'activation et l'identifiant machine (obtenu au point 2 ci-dessus)
- Sauvegardez la nouvelle clé d'activation indiquée par le programme (en utilisant Notepad par exemple pour recopier facilement la nouvelle clé d'activation sur l'ordinateur d'origine où Analyzer a été installé)
- Retournez sur l'ordinateur d'origine et relancez la procédure d'activation en fournissant la nouvelle clé d'activation obtenue.

Note : La clé d'activation ainsi que l'identifiant machine doivent être indiqués de manière exacte. Nous vous conseillons de copier/coller ces éléments pour réduire les risques d'erreur. Les boîtes de dialogue qui affichent ces éléments vous permettent de les recopier facilement.

### Lorsque le logiciel Arbutus n'est PAS installé

- 1. Lancez la procédure d'activation du logiciel sur l'ordinateur d'origine
- 2. Sauvegardez l'identifiant machine qui est indiqué (en utilisant Notepad par exemple afin de conserver l'identifiant pour les

étapes suivantes)

- 3. Allez sur un autre ordinateur ayant un accès internet
- 4. Téléchargez et installez le fichier « Manual\_Activation.zip » depuis la section téléchargements du site internet d'Arbutus <u>http://arbutussoftware.com/support/Télécharger</u>
- 5. lancez le programme « Manual Activation.exe » depuis le dossier où vous avez décompressé le fichier téléchargé
- 6. Indiquez le nom de la société, l'utilisateur, la clé d'activation et l'identifiant machine (obtenu au point 2 ci-dessus)
- Sauvegardez la nouvelle clé d'activation indiquée par le programme (en utilisant Notepad par exemple pour recopier facilement la nouvelle clé d'activation sur l'ordinateur d'origine où Analyzer a été installé)
- 8. Retournez sur l'ordinateur d'origine et relancez la procédure d'activation en fournissant la nouvelle clé d'activation obtenue.

Note : La clé d'activation ainsi que l'identifiant machine doivent être indiqués de manière exacte. Nous vous conseillons de copier/coller ces éléments pour réduire les risques d'erreur. Les boîtes de dialogue qui affichent ces éléments vous permettent de les recopier facilement.

#### Contacter votre distributeur pour procéder à l'activation

- 1. Essayez d'activer le logiciel depuis l'ordinateur d'origine
- 2. Sauvegardez l'identifiant machine qui est indiqué (en utilisant Notepad par exemple afin de conserver l'identifiant pour les étapes suivantes)
- 3. Contactez votre distributeur par e-mail ou téléphone en lui indiquant le nom de la société, l'utilisateur, la clé d'activation et l'identifiant machine
- 4. Votre distributeur vous fournira une nouvelle clé d'activation qui fonctionnera avec l'ordinateur
- 5. Relancez la procédure d'activation en fournissant la nouvelle clé d'activation obtenue de votre distributeur.

Note : La clé d'activation ainsi que l'identifiant machine doivent être indiqués de manière exacte. Nous vous conseillons de copier/coller ces éléments pour réduire les risques d'erreur. Les boîtes de dialogue qui affichent ces éléments vous permettent de les recopier facilement.